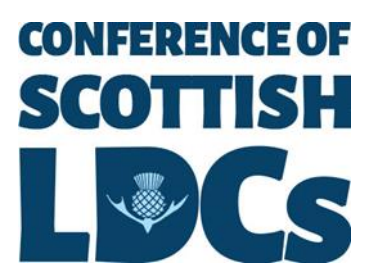

## **Virtual Voting Instructions**

\*Voting attendees only\*

#### Please read during the morning session of conference

As per the <u>Conference of Scottish Local Dental Committees Standing Orders</u> only LDC delegates and members of the Conference Agenda Committee are permitted to vote in the Elections and Motions sections of the conference.

Voting this year will once again take place electronically using an online platform accessed through your smart phone. Please see below instructions of how to access the online platform Slido.com.

#### <u>Step 1</u>

Please ensure that your smart phone is connected to the UOS Guest Wi-Fi network:

Network name: UOS Guest Wi-Fi

A login page will appear, please follow the instructions and you will get connected.

## <u>Step 2</u>

To access the voting system, open your smartphone camera and scan the QR code below:

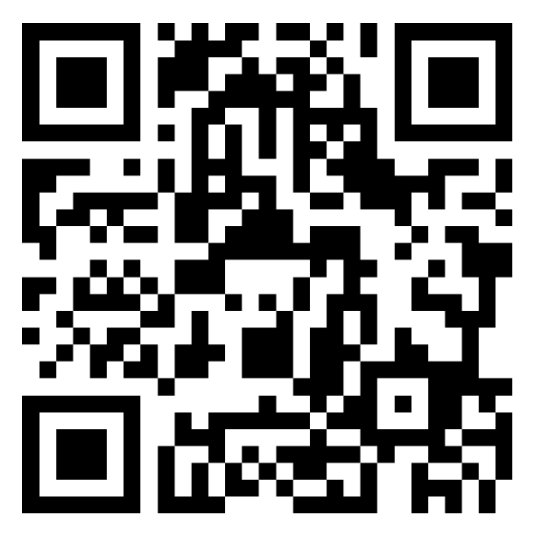

Or alternatively, click on the link below:

https://app.sli.do/event/kjsjAnT3sirPjzwfdzLn9j

## <u>Step 3</u>

The following screen will open:

| CONFRIENCE OF<br>SCOTTISH<br>LIPCS                                                                            |  |
|----------------------------------------------------------------------------------------------------|--|
| Welcome to                                                                                                    |  |
| Conference of Scottish LDCs<br>2025                                                                           |  |
| Apr 25, 2025                                                                                                  |  |
| <ul> <li>8 Full name*</li> <li>I agree to use my profile details while using<br/>Slido. Learn more</li> </ul> |  |
| Join slido                                                                                                    |  |
| Back to search                                                                                                |  |

Please input your details as per below:

**Full name:** please ensure you include which LDC you are from within this section, for example: *Christina Ferry Lanarkshire LDC* 

Then tick the box and click on the green icon to join the event.

# Please ensure you have tested if you can successfully access the voting platform through your smart phone prior to the afternoon session of the conference.

If you experience issues or have any questions, please ensure you speak to one of the Conference Agenda Committee during the morning break or lunchtime section of the conference.